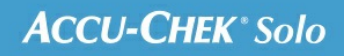

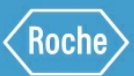

# MANUALE PER LA FORMAZIONE

Sistema di microinfusione Accu-Chek<sup>®</sup> Solo

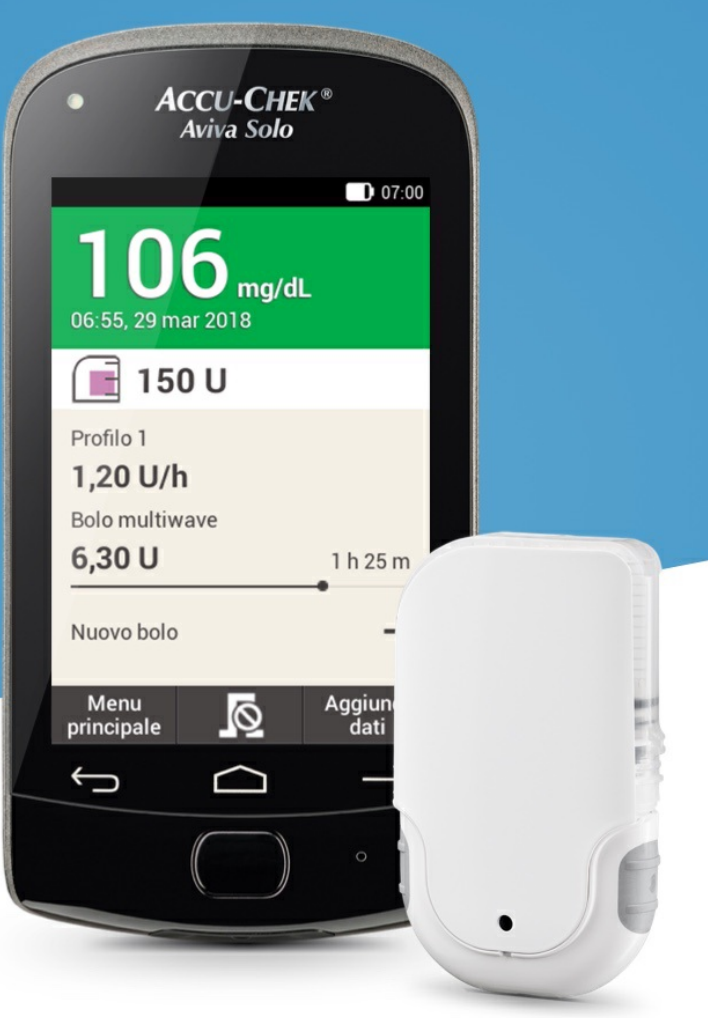

# SCHERMO DI IMMISSIONE DATI DEL BOLO

Scopri lo schermo di immissione dati del bolo

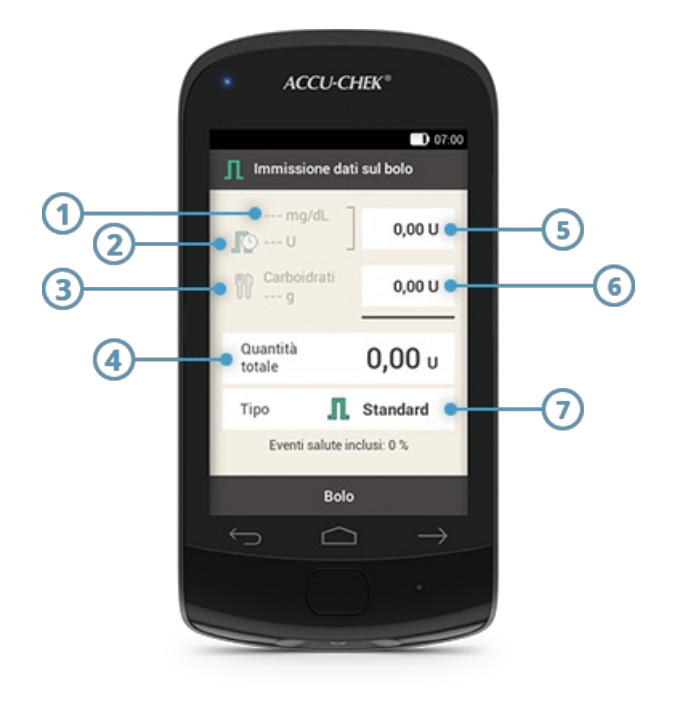

|   | Nome                    | Descrizione                                                                                                    |
|---|-------------------------|----------------------------------------------------------------------------------------------------|
| 1 | Risultato glicemico     | Se non è disponibile alcun risultato glicemico, sul display vedrai tre<br>lineette                                                                                                    |
| 2 | Insulina attiva         | Se non è disponibile alcuna quantità d'insulina attiva, sul display vedrai<br>tre lineette Questo elemento è disponibile unicamente se è hai<br>attivato la funzione di consiglio bolo.                                                                                                    |
| 3 | Quantità di carboidrati | Se non è disponibile alcuna quantità di carboidrati, sul display vedrai tre<br>lineette                                                                                                    |
| 4 | Quantità totale         | Tocca questo campo per inserire la quantità totale del bolo. La quantità<br>totale è la somma del bolo di correzione e del bolo pasto.                                                                                                    |
| 5 | Bolo di correzione      | Tocca questo campo per inserire la quantità di insulina necessaria per<br>correggere livelli glicemici che non rientrano nell'intervallo glicemico<br>ideale.<br>Il bolo di correzione può essere negativo se il valore glicemico è inferiore<br>al valore ideale. In questo caso, il bolo viene sottratto dal bolo pasto in<br>corso. |
| 6 | Bolo pasto              | Tocca questo campo per inserire la quantità di insulina per compensare<br>il cibo assunto.                                                                                                    |
| 7 | Tipo di bolo            | Tocca questo elemento per selezionare uno dei seguenti tipi di bolo:<br>bolo standard, bolo prolungato, bolo multiwave, bolo rapido, bolo per<br>penna/siringa.                                                                                                    |

Le informazioni riguardanti la quantità di carboidrati (③) appaiono sul display dello strumento di gestione del diabete solo se le hai inserite nello schermo Dettagli del risultato.

# (i) Nota

Quando lo schermo Immissione dati sul bolo appare per la prima volta, non è indicata alcuna quantità del bolo. Occorre quindi inserire la quantità del bolo.

Se inserisci la quantità del bolo di correzione o del bolo pasto per prima, il campo della quantità totale del bolo è disattivato e non puoi modificarlo. Tuttavia, il valore si adatta di conseguenza.

Se inserisci la quantità totale per prima, tutta l'insulina viene impostata come bolo di correzione. I campi di inserimento del bolo di correzione e del bolo pasto sono disattivati.

Ti consigliamo, pertanto, di iniziare inserendo il bolo di correzione e il bolo pasto separatamente. Se non hai configurato la funzione di consiglio bolo, la distinzione tra bolo di correzione e bolo pasto influenza principalmente i tipi di bolo utilizzabili. Il consiglio bolo, invece, può aiutarti a controllare meglio i valori glicemici elevati dopo i pasti.

# **BOLO STANDARD**

# Descrizione del bolo standard

Con il bolo standard, la quantità d'insulina impostata viene erogata tutta in una volta, esattamente come in un'iniezione. Questo bolo può essere utile se assumi alimenti contenenti carboidrati ad assorbimento rapido, ad esempio pane o dolci da forno. Il bolo standard è anche il tipo di bolo adatto per correggere livelli glicemici elevati.

## Programmazione di un bolo

|                                                                                                    | 01                                                                                                    |                                                                                                    |
|----------------------------------------------------------------------------------------------------|----------------------------------------------------------------------------------------------------|----------------------------------------------------------------------------------------------------|
| 07:00                                                                                                    | 07:00                                                                                                    | 07:00                                                                                                    |
| <b>162</b> mg/dL<br>06:55, 29 mar 2018                                                                                 | Bolo Basale Avvio                                                                                                    | Dettagli del risultato                                                                                                    |
| 🔳 200 U                                                                                                    | 💧 🔁 🔅                                                                                                    | 06:55, 29 mar 2018                                                                                                    |
| Profilo 1                                                                                                    | Glicemia Sostituzione Impostazioni                                                                                   | CL Momento del test                                                                                                    |
| 1,20 U/h                                                                                                    |                                                                                                    | Carboidrati                                                                                                    |
| Nuovo bolo 🕂                                                                                                    | Dati USB Aereo                                                                                                    | Eventi salute                                                                                                    |
|                                                                                                    | <b>ຊ</b> າງ ເຊິ່ງ<br>Suoni Guida                                                                                     | Nota                                                                                                    |
| Menu 🦰 Aggiungi                                                                                                    | Quadro generale Aggiungi dati                                                                                        | Chiudi Bolo                                                                                                    |
| principale dati                                                                                                    | Quadro generale Aggiangi auti                                                                                        | onidal Dolo                                                                                                    |
|                                                                                                    |                                                                                                    |                                                                                                    |
| Quadro generale >                                                                                                    | Menu principale >                                                                                                    | Risultato glicemico                                                                                                    |
| Quadro generale ><br>Bolo                                                                                              | Menu principale ><br>Bolo                                                                                            | Risultato glicemico<br>> Bolo                                                                                                    |
| Quadro generale ><br>Bolo<br>Opzione 1:                                                                                | Menu principale ><br>Bolo<br>Opzione 2:                                                                              | Risultato glicemico<br>> Bolo<br>Opzione 3:                                                                                                    |
| Quadro generale ><br>Bolo<br>Opzione 1:<br>Tocca Nuovo bolo o +                                                        | Menu principale ><br>Bolo<br>Opzione 2:<br>Tocca il menu Bolo nel                                                    | Risultato glicemico<br>> Bolo<br>Opzione 3:<br>Dopo aver misurato la                                                                                              |
| Quadro generale ><br>Bolo<br>Opzione 1:<br>Tocca Nuovo bolo o +<br>nel quadro generale.                                | Menu principale ><br>Bolo<br>Opzione 2:<br>Tocca il menu Bolo nel<br>menu principale.                                | Risultato glicemico<br>> Bolo<br>Opzione 3:<br>Dopo aver misurato la<br>glicemia: Nello                                                                           |
| Quadro generale ><br>Bolo<br>Opzione 1:<br>Tocca Nuovo bolo o +<br>nel quadro generale.<br>Prosegui con il punto       | Menu principale ><br>Bolo<br>Opzione 2:<br>Tocca il menu Bolo nel<br>menu principale.<br>Prosegui con il punto       | Risultato glicemico<br>> Bolo<br>Opzione 3:<br>Dopo aver misurato la<br>glicemia: Nello<br>schermo Dettagli del                                                   |
| Quadro generale ><br>Bolo<br>Opzione 1:<br>Tocca Nuovo bolo o +<br>nel quadro generale.<br>Prosegui con il punto<br>2. | Menu principale ><br>Bolo<br>Opzione 2:<br>Tocca il menu Bolo nel<br>menu principale.<br>Prosegui con il punto<br>2. | Risultato glicemico<br>> Bolo<br>Opzione 3:<br>Dopo aver misurato la<br>glicemia: Nello<br>schermo Dettagli del<br>risultato tocca Bolo.                          |
| Quadro generale ><br>Bolo<br>Opzione 1:<br>Tocca Nuovo bolo o +<br>nel quadro generale.<br>Prosegui con il punto<br>2. | Menu principale ><br>Bolo<br>Opzione 2:<br>Tocca il menu Bolo nel<br>menu principale.<br>Prosegui con il punto<br>2. | Risultato glicemico<br>> Bolo<br>Opzione 3:<br>Dopo aver misurato la<br>glicemia: Nello<br>schermo Dettagli del<br>risultato tocca Bolo.<br>Prosegui con il punto |
| Quadro generale ><br>Bolo<br>Opzione 1:<br>Tocca Nuovo bolo o +<br>nel quadro generale.<br>Prosegui con il punto<br>2. | Menu principale ><br>Bolo<br>Opzione 2:<br>Tocca il menu Bolo nel<br>menu principale.<br>Prosegui con il punto<br>2. | Risultato glicemico> BoloOpzione 3:Dopo aver misurato laglicemia: Nelloschermo Dettagli delrisultato tocca Bolo.Prosegui con il punto3.                           |

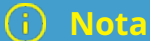

Se hai già configurato la funzione di consiglio bolo, toccando "Bolo" nell'opzione 3 accedi direttamente allo schermo del risultato del consiglio bolo. (Per maggiori informazioni sulla funzione di consiglio bolo consulta <u>(Sistema di microinfusione Accu-Chek Solo) Capitolo 9.1</u>).

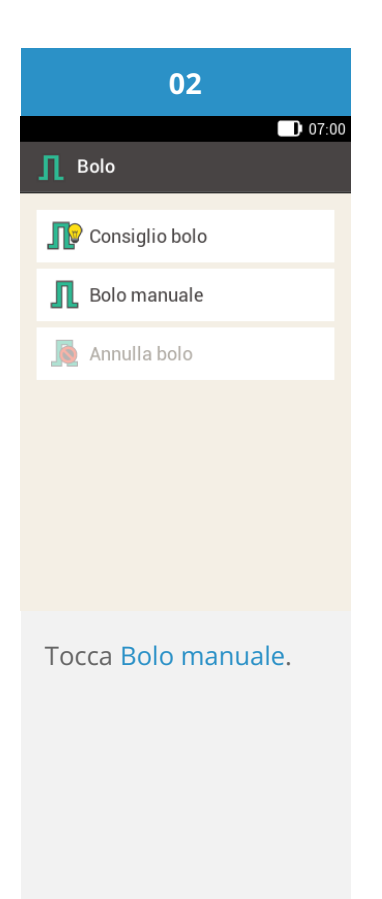

#### Inserimento del bolo

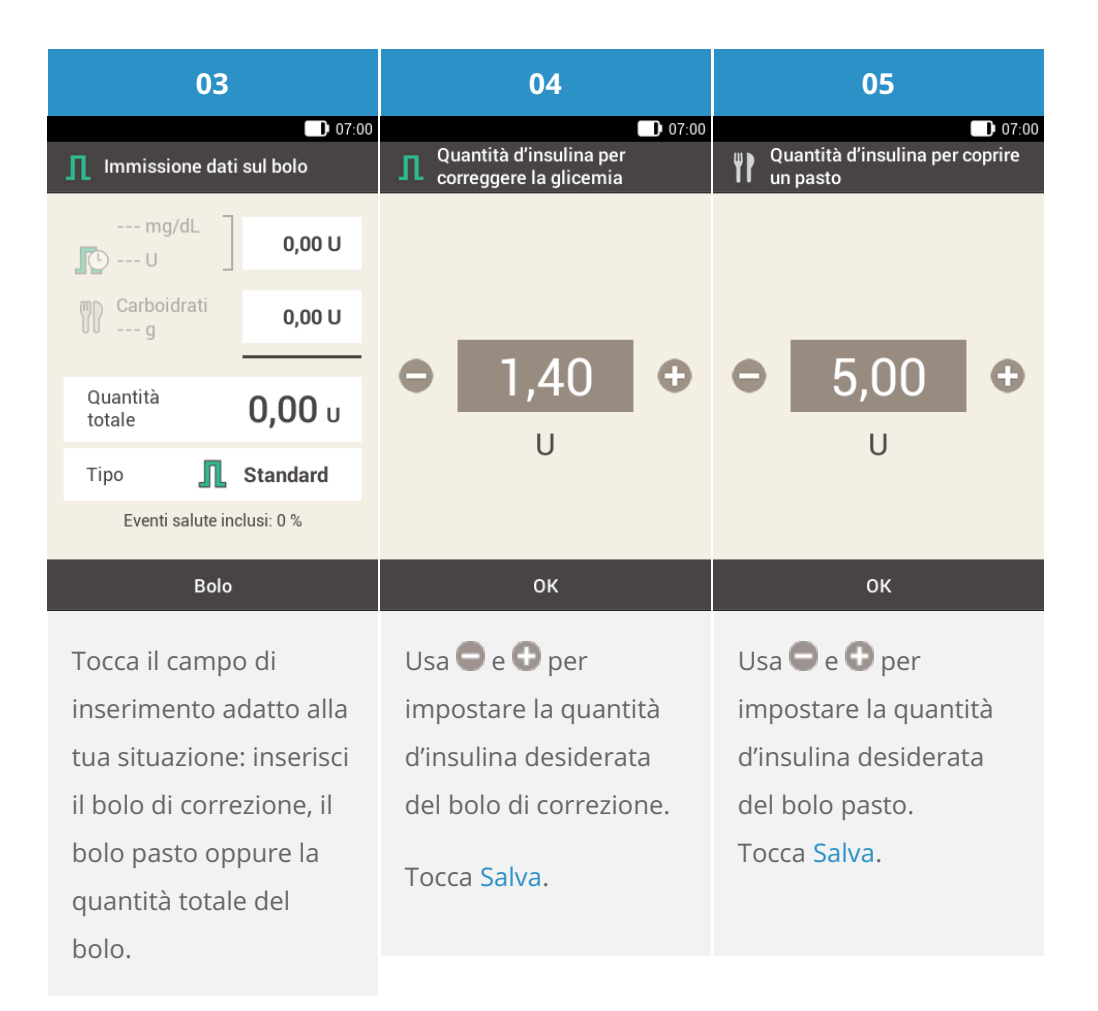

| 06                        | 07                            | 08                                            |  |
|---------------------------|-------------------------------|-----------------------------------------------|--|
| Immissione dati sul bolo  | Erogazione d'insulina         | 162                                           |  |
| mg/dL 1,40 U              | Erogazione di                 | 06:55, 29 mar 2018                            |  |
| Carboidrati 5,00 U        | standard                      | 🔳 195 U                                       |  |
| Quantità<br>totale 6,40 u | Quantità totale <b>6,40 U</b> | Profilo 1<br><b>1,20 U/h</b><br>Bolo standard |  |
| Tipo <b>I</b> Standard    |                               | 1,60 U                                        |  |
|                           | Per confermare premere        | Nuovo bolo                                    |  |
| Bolo                      | $\bigtriangledown$            | Menu Aggiungi<br>principale dati              |  |
| Tocca Bolo.               | Questo schermo ti             | ll microinfusore eroga                        |  |
|                           | mostra i dettagli del         | il bolo standard. Il                          |  |
|                           | bolo. Controlla che           | display visualizza lo                         |  |
|                           | siano corretti, poi           | schermo generale con                          |  |
|                           | premi il pulsante             | una barra di                                  |  |
|                           | insulina per erogare il       | progressione che                              |  |
|                           | bolo.                         | indica come procede                           |  |

l'erogazione del bolo.

# **BOLO PROLUNGATO**

# Descrizione del bolo prolungato

Nelle situazioni in cui il tuo bolo di insulina non deve essere erogato tutto in una volta, ma in un arco di tempo predefinito, puoi utilizzare un bolo prolungato. Il bolo prolungato è una funzione speciale dei microinfusori per insulina che consente di erogare la quantità di un bolo d'insulina in un arco di tempo predefinito. Questo tipo di bolo è utile soprattutto in caso di pasti lenti da digerire, ad es. con forte contenuto di carboidrati complessi, grassi o proteine. Il bolo prolungato si usa anche in caso di pasti assunti nell'arco di alcune ore (ad es. pranzi di matrimonio). L'arco di tempo di erogazione del bolo è regolabile a intervalli di 15 minuti fino ad un tempo massimo di 24 ore. L'erogazione comincia subito dopo che hai confermato il bolo. Per tutto il tempo di erogazione del bolo, il quadro generale mostra il tempo restante e la quantità d'insulina rimanente del bolo prolungato. Puoi aggiungere un bolo standard o un bolo rapido ad un bolo prolungato in corso e un ulteriore bolo prolungato o bolo multiwave.

## (i) Nota

Puoi utilizzare un bolo prolungato unicamente per definire la quantità di insulina necessaria per coprire i carboidrati assunti e non l'insulina per correggere il livello glicemico. Non cominciare quindi l'impostazione definendo la quantità totale del bolo.

|                                                                                                    | 01                                                                                                    |                                                                                                    |
|----------------------------------------------------------------------------------------------------|----------------------------------------------------------------------------------------------------|----------------------------------------------------------------------------------------------------|
| <b>162</b> mg/dL<br>06:55, 29 mar 2018                                                                                 | Bolo Basale Avvio                                                                                                    | <ul> <li>Dettagli del risultato</li> <li>1622</li> </ul>                                                                              |
| 200 U           Profilo 1           1,20 U/h           Nuovo bolo                                                      | Image: Colored colored colored | Carboidrati<br>Carboidrati<br>Eventi salute<br>Nota<br>Nota<br>                                                                       |
| Menu Aggiungi principale dati                                                                                          | Quadro generale Aggiungi dati                                                                                                    | Chiudi Bolo                                                                                                    |
|                                                                                                    | Monu principale >                                                                                                    |                                                                                                    |
| Quadro generale ><br>Bolo                                                                                              | Menu principale ><br>Bolo                                                                                                    | Risultato glicemico<br>> Bolo                                                                                                    |
| Quadro generale ><br>Bolo<br>Opzione 1:                                                                                | Menu principale ><br>Bolo<br>Opzione 2:                                                                                                    | Risultato glicemico<br>> Bolo<br>Opzione 3:                                                                                           |
| Quadro generale ><br>Bolo<br>Opzione 1:<br>Tocca Nuovo bolo o +<br>nel quadro generale.<br>Prosegui con il punto<br>2. | Menu principale ><br>Bolo<br>Opzione 2:<br>Tocca il menu Bolo nel<br>menu principale.<br>Prosegui con il punto<br>2.                                                                                                    | Risultato glicemico> BoloOpzione 3:Dopo aver misurato laglicemia: Nelloschermo Dettagli delrisultato tocca Bolo.Prosegui con il punto |

# (i) Nota

Se hai già configurato la funzione di consiglio bolo, toccando "Bolo" nell'opzione 3 accedi direttamente allo schermo del risultato del consiglio bolo. (Per maggiori informazioni sulla funzione di consiglio bolo consulta <u>(Sistema di microinfusione Accu-Chek Solo) Capitolo 9.1</u>).

| 02                        | 03                                                                                          |  |  |
|---------------------------|---------------------------------------------------------------------------------------------|--|--|
| ) 07:00<br>Bolo           | 07:00                                                                                       |  |  |
| Consiglio bolo            | mg/dL 0,00 U                                                                                |  |  |
| Bolo manuale Annulla bolo | Carboidrati 0,00 U                                                                          |  |  |
|                           | Quantità<br>totale <b>0,00</b> u                                                            |  |  |
|                           | Tipo 👖 Standard                                                                             |  |  |
|                           | Eventi salute inclusi: 0 %                                                                  |  |  |
|                           | Bolo                                                                                        |  |  |
| Tocca Bolo manuale.       | Tocca il campo di<br>inserimento adatto alla<br>tua situazione: inserisci<br>il bolo pasto. |  |  |

# (i) Nota

Non puoi erogare un bolo di correzione in un dato arco di tempo. Non inserire quindi l'insulina nel campo del bolo di correzione o della quantità totale del bolo. Se necessiti di un bolo di correzione, utilizza piuttosto il bolo standard o il bolo multiwave.

| 04                                                                                 | 05                                            | 06                                                                                 |  |
|------------------------------------------------------------------------------------|-----------------------------------------------|------------------------------------------------------------------------------------|--|
| 07:00<br>Quantità d'insulina per coprire<br>un pasto                               | ■ 07:00                                       | 17:00 Tipo di bolo                                                                 |  |
| ⊖ 500 €                                                                            | mg/dL<br>0,00 U<br>Carboidrati<br>g<br>6,40 U | <ul> <li>Bolo standard</li> <li>Bolo prolungato</li> <li>Bolo multiwave</li> </ul> |  |
| U                                                                                  | Quantità<br>totale6,40 uTipoIStandard         | <ul> <li>Bolo rapido</li> <li>Renna / siringa</li> </ul>                           |  |
| ок                                                                                 | Bolo                                          | ок                                                                                 |  |
| Usa 🗨 e 🕒 per<br>impostare la quantità<br>d'insulina desiderata<br>del bolo pasto. | Tocca Tipo.                                   | Tocca Bolo prolungato.<br>Poi tocca Salva.                                         |  |
| Tocca Salva.                                                                       |                                               |                                                                                    |  |

| 07                            | 08                                                                                                    | 09                            |  |
|-------------------------------|----------------------------------------------------------------------------------------------------|-------------------------------|--|
| 07:00                         | 07:00                                                                                                    | 07:00                         |  |
| Quantità totale <b>6,40 U</b> |                                                                                                    | Quantità totale <b>6,40 U</b> |  |
| Arco di tempo <b>0 h 00 m</b> | 02                                                                                                    | Arco di tempo 2 h 15 m        |  |
|                               | • ore •                                                                                                    |                               |  |
|                               | 15                                                                                                    |                               |  |
|                               | minuti                                                                                                    |                               |  |
| Bolo                          | Salva                                                                                                    | Bolo                          |  |
| Tocca Arco di tempo.          | Usa e e per<br>impostare le ore e i<br>minuti per l'arco di<br>tempo del bolo<br>prolungato.<br>Tocca Salva. | Tocca Bolo.                   |  |

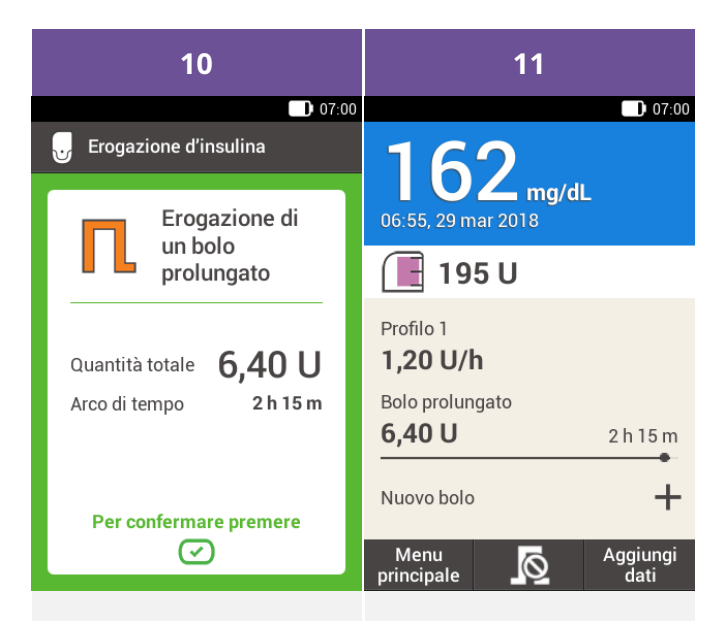

Questo schermo ti mostra i dettagli del bolo. Controlla che siano corretti, poi premi il pulsante insulina per erogare il bolo. Il microinfusore eroga il bolo prolungato. Il display visualizza lo schermo generale con una barra di progressione che indica come procede l'erogazione del bolo e il tempo restante fino alla completa erogazione.

# **BOLO MULTIWAVE**

### Descrizione del bolo multiwave

Il bolo multiwave è un'altra funzione esclusiva dei microinfusori per insulina che unisce un bolo standard e un bolo prolungato: una parte della quantità del bolo viene erogata immediatamente, mentre l'altra parte viene erogata in un arco di tempo predefinito. Questo tipo di bolo è utile in caso di pasti ricchi di carboidrati ad assorbimento sia rapido che lento e di grassi e proteine oppure di pasti abbondanti con più portate. Puoi utilizzare questo tipo di bolo quando intendi assumere carboidrati ad assorbimento lento, ma hai un livello glicemico elevato prima del pasto. Puoi programmare quindi la parte immediata del bolo per correggere il livello glicemico e la parte prolungata per l'assunzione dei carboidrati. L'arco di tempo di erogazione della quantità prolungata del bolo è regolabile a intervalli di 15 minuti fino ad un tempo massimo di 24 ore e comincia subito dopo aver confermato il bolo. Puoi aggiungere un bolo standard o un bolo rapido ad un bolo multiwave in corso e un ulteriore bolo prolungato o bolo multiwave.

|                                                                                                    | 01                                                                                                    |                                                                                                    |
|----------------------------------------------------------------------------------------------------|----------------------------------------------------------------------------------------------------|----------------------------------------------------------------------------------------------------|
| 162                                                                                                    | 07:00                                                                                                    | Dettagli del risultato                                                                                                    |
| 06:55, 29 mar 2018                                                                                                    | Bolo Basale Avvio                                                                                                    | 162 <b>.</b>                                                                                                    |
| 📕 200 U                                                                                                    | ♦ 🔁 ۞                                                                                                    | 06:55, 29 mar 2018                                                                                                    |
| Profilo 1                                                                                                    | Glicemia Sostituzione Impostazioni                                                                                   | Momento del test                                                                                                    |
|                                                                                                    | Dati USB Aereo                                                                                                    | Carboidrati                                                                                                    |
|                                                                                                    |                                                                                                    | Eventi salute                                                                                                    |
|                                                                                                    | Suoni Guida                                                                                                    | Nota                                                                                                    |
| Menu Aggiungi<br>principale dati                                                                                       | Quadro generale Aggiungi dati                                                                                        | Chiudi Bolo                                                                                                    |
|                                                                                                    |                                                                                                    |                                                                                                    |
| Quadro generale ><br>Bolo                                                                                              | Menu principale ><br>Bolo                                                                                            | Risultato glicemico<br>> Bolo                                                                                                    |
| Quadro generale ><br>Bolo<br>Opzione 1:                                                                                | Menu principale ><br>Bolo<br>Opzione 2:                                                                              | Risultato glicemico<br>> Bolo<br>Opzione 3:                                                                                                    |
| Quadro generale ><br>Bolo<br>Opzione 1:<br>Tocca Nuovo bolo o +                                                        | Menu principale ><br>Bolo<br>Opzione 2:<br>Tocca il menu Bolo nel                                                    | Risultato glicemico<br>> Bolo<br>Opzione 3:<br>Dopo aver misurato la                                                                                        |
| Quadro generale ><br>Bolo<br>Opzione 1:<br>Tocca Nuovo bolo o +<br>nel quadro generale.                                | Menu principale ><br>Bolo<br>Opzione 2:<br>Tocca il menu Bolo nel<br>menu principale.                                | Risultato glicemico<br>> Bolo<br>Opzione 3:<br>Dopo aver misurato la<br>glicemia: Nello                                                                     |
| Quadro generale ><br>Bolo<br>Opzione 1:<br>Tocca Nuovo bolo o +<br>nel quadro generale.<br>Prosegui con il punto       | Menu principale ><br>Bolo<br>Opzione 2:<br>Tocca il menu Bolo nel<br>menu principale.<br>Prosegui con il punto       | Risultato glicemico<br>> Bolo<br>Opzione 3:<br>Dopo aver misurato la<br>glicemia: Nello<br>schermo Dettagli del                                             |
| Quadro generale ><br>Bolo<br>Opzione 1:<br>Tocca Nuovo bolo o +<br>nel quadro generale.<br>Prosegui con il punto<br>2. | Menu principale ><br>Bolo<br>Opzione 2:<br>Tocca il menu Bolo nel<br>menu principale.<br>Prosegui con il punto<br>2. | Risultato glicemico<br>> Bolo<br>Opzione 3:<br>Dopo aver misurato la<br>glicemia: Nello<br>schermo Dettagli del<br>risultato tocca Bolo.                    |
| Quadro generale ><br>Bolo<br>Opzione 1:<br>Tocca Nuovo bolo o +<br>nel quadro generale.<br>Prosegui con il punto<br>2. | Menu principale ><br>Bolo<br>Opzione 2:<br>Tocca il menu Bolo nel<br>menu principale.<br>Prosegui con il punto<br>2. | Risultato glicemico> BoloOpzione 3:Dopo aver misurato laglicemia: Nelloschermo Dettagli delrisultato tocca Bolo.Prosegui con il punto                       |
| Quadro generale ><br>Bolo<br>Opzione 1:<br>Tocca Nuovo bolo o +<br>nel quadro generale.<br>Prosegui con il punto<br>2. | Menu principale ><br>Bolo<br>Opzione 2:<br>Tocca il menu Bolo nel<br>menu principale.<br>Prosegui con il punto<br>2. | Risultato glicemico<br>> BoloOpzione 3:Dopo aver misurato la<br>glicemia: Nello<br>schermo Dettagli del<br>risultato tocca Bolo.Prosegui con il punto<br>3. |

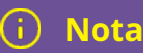

Se hai già configurato la funzione di consiglio bolo, toccando "Bolo" nell'opzione 3 accedi direttamente allo schermo del risultato del consiglio bolo. (Per maggiori informazioni sulla funzione di consiglio bolo consulta (Sistema di microinfusione Accu-Chek Solo) Capitolo 9.1).

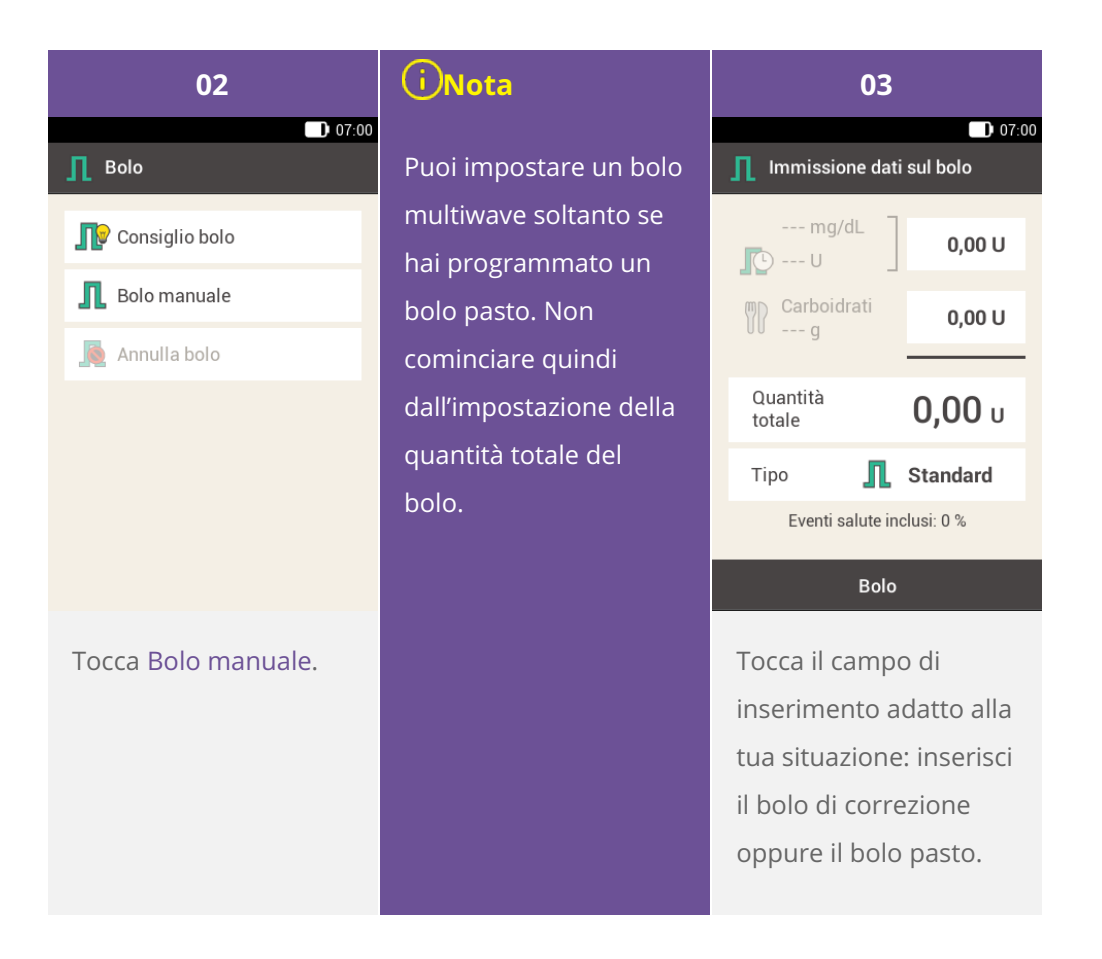

| 04                                              | 05                                              | 06                               |  |
|-------------------------------------------------|-------------------------------------------------|----------------------------------|--|
| Quantità d'insulina per coprire<br>un pasto     | Quantità d'insulina per correggere la glicemia  | 07:00                            |  |
|                                                 |                                                 | mg/dL<br>1,40 U                  |  |
|                                                 | ● 1,40 ●                                        | Carboidrati 5,00 U               |  |
| ● 5,00 ●                                        |                                                 | Quantità<br>totale <b>6,40</b> u |  |
| U                                               | U                                               | Tipo 👖 Standard                  |  |
|                                                 |                                                 |                                  |  |
| ок                                              | ок                                              | Bolo                             |  |
| Usa 🗢 e <table-cell-rows> per</table-cell-rows> | Usa 🗢 e <table-cell-rows> per</table-cell-rows> | Tocca Tipo.                      |  |
| impostare la quantità                           | impostare la quantità                           |                                  |  |
| d'insulina desiderata                           | d'insulina desiderata                           |                                  |  |
| del bolo pasto.                                 | del bolo di correzione.                         |                                  |  |
| Tocca Salva.                                    | Tocca Salva.                                    |                                  |  |

| 07                                                                                                    | 08                                                                                  |                                        | 09                                                                                             |  |
|----------------------------------------------------------------------------------------------------|-------------------------------------------------------------------------------------|----------------------------------------|------------------------------------------------------------------------------------------------|--|
| 🚺 07:00                                                                                                    | D 07:00                                                                             |                                        | D 07:00 Oguantità immediata                                                                    |  |
| <ul> <li>Bolo standard</li> <li>Bolo prolungato</li> <li>Bolo multiwave</li> <li>Bolo rapido</li> <li>Penna / siringa</li> </ul> | Quantità totale<br>Quantità<br>immediata<br>Quantità<br>prolungata<br>Arco di tempo | 6,40 U<br>1,40 U<br>5,00 U<br>2 h 00 m | ⊖ 3,00 ⊕<br>U                                                                                  |  |
| ок                                                                                                    | Bolo                                                                                |                                        | ок                                                                                             |  |
| Tocca Bolo multiwave.<br>Poi tocca Salva.                                                                                        | Tocca Quantità<br>immediata o Qu<br>prolungata.                                     | antità                                 | Usa e e per<br>impostare la quantità<br>immediata o la<br>quantità prolungata.<br>Tocca Salva. |  |

# (i) Nota

Poiché la Quantità totale rimane la stessa, non ha importanza se imposti la Quantità prolungata o la Quantità immediata, in quanto l'altra verrà calcolata di conseguenza. Non puoi impostare una quantità immediata inferiore al bolo di correzione.

| 10                     |          | 11                   |           | 12                |                        |          |
|------------------------|----------|----------------------|-----------|-------------------|------------------------|----------|
| D 07:00                |          | 🖸 07:00              |           | ြာ Bolo multiwave | 07:00                  |          |
| Quantità totale        | 6,40 U   |                      |           |                   | Quantità totale        | 6,40 U   |
| Quantità<br>immediata  | 3,00 U   |                      | 01        |                   | Quantità<br>immediata  | 3,00 U   |
| Quantità<br>prolungata | 3,40 U   | •                    | ore       | Ð                 | Quantità<br>prolungata | 3,40 U   |
| Arco di tempo          | 2 h 00 m |                      |           |                   | Arco di tempo          | 1 h 45 m |
|                        |          |                      | 45        |                   |                        |          |
|                        |          | minuti               |           |                   |                        |          |
| Bolo                   |          |                      | ОК        |                   | Bolo                   |          |
| Tocca Arco di t        | tempo.   | Usa                  | 🗢 e 🕶 per |                   | Tocca Bolo.            |          |
|                        |          | impostare l'arco di  |           |                   |                        |          |
|                        |          | tempo della quantità |           |                   |                        |          |
|                        |          | prolungata del bolo  |           | )                 |                        |          |
|                        |          | multiwave.           |           |                   |                        |          |
|                        |          | Тосс                 | a Salva.  |                   |                        |          |

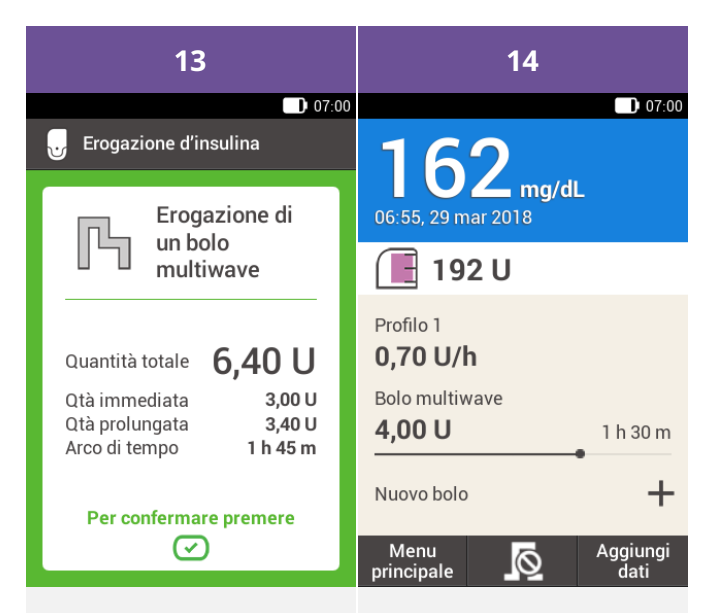

Questo schermo ti mostra i dettagli del bolo. Controlla che siano corretti, poi premi il pulsante insulina per erogare il bolo. Il microinfusore eroga il bolo multiwave. Il display visualizza lo schermo generale con una barra di progressione che indica come procede l'erogazione del bolo e il tempo restante fino alla completa erogazione. 7. Erogazione di un bolo

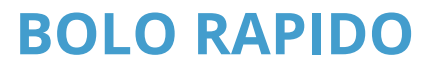

Descrizione del bolo rapido

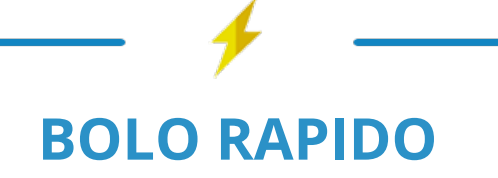

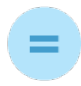

# **UN BOLO**

impostato utilizzando i pulsanti sul microinfusore

# PERCHÈ E QUANDO È NECESSARIO

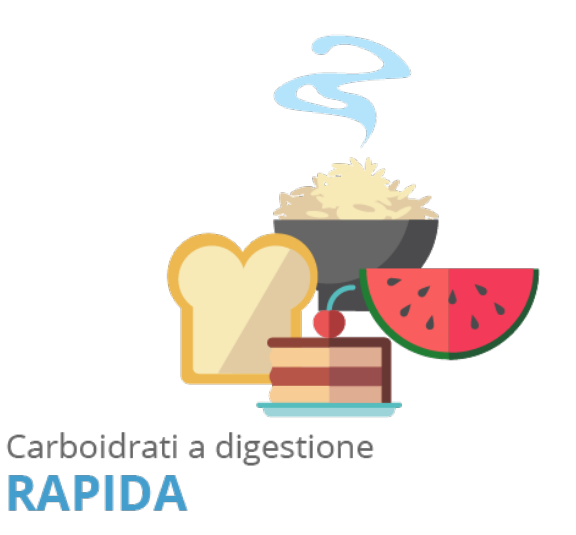

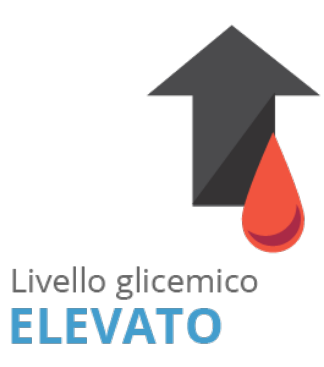

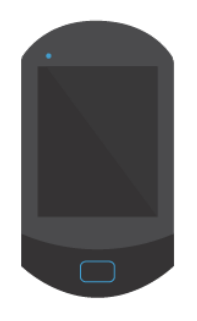

**OPPURE** 

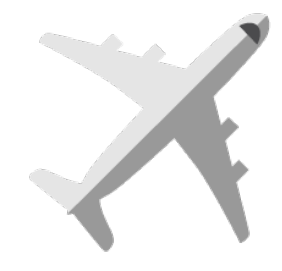

# **MODALITÀ AEREO** attivata sullo strumento

# **NON DISPONIBILE**

o comunicazione impossibile

# Nota

0,2 UNITÀ impostazione di base per l'incremento del bolo rapido

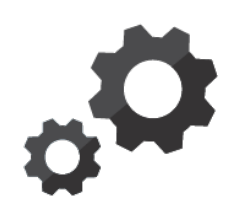

se necessario cambia il bolo rapido in

# 0,5 UNITÀ 1,0 UNITÀ 2,0 UNITÀ

# **COSA FARE**

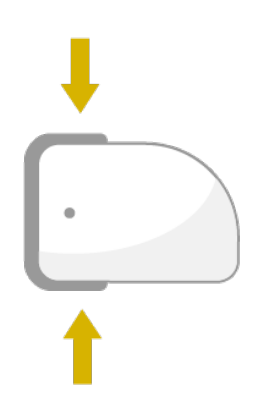

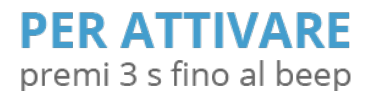

# **PER DOSARE**

la quantità d'insulina premi contemporaneamente entrambi i pulsanti bolo rapido 1 pressione = 1 quantità di incremento d'insulina

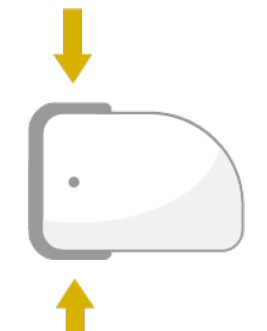

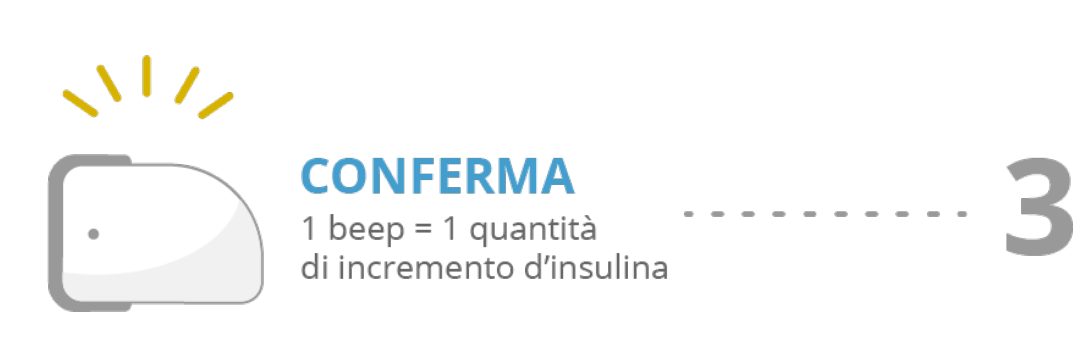

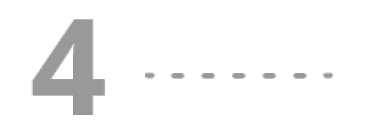

**PER EROGARE** l'insulina premi di nuovo entrambi i pulsanti bolo

rapido fino al beep

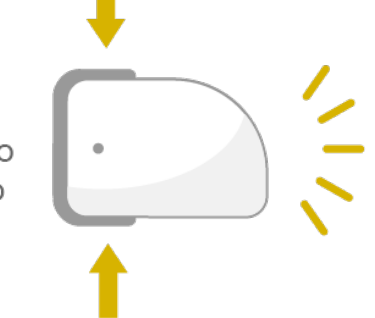

✓ COMINCIA L'EROGAZIONE DEL BOLO RAPIDO

# <u> Avvertenza</u>

Accertati di conoscere e di utilizzare l'incremento del bolo rapido corretto e adatto al tuo personale fabbisogno insulinico. L'uso di un incremento del bolo errato comporta errori di erogazione d'insulina.

## (i) Nota

Se utilizzi il bolo rapido per coprire i carboidrati, ricordati che devi successivamente modificare il bolo pasto nel diario per ottenere un calcolo ottimale del consiglio bolo. Per maggiori informazioni consulta <u>(Sistema di microinfusione Accu-Chek Solo) Capitolo 9.9</u>.

#### Uso del bolo rapido

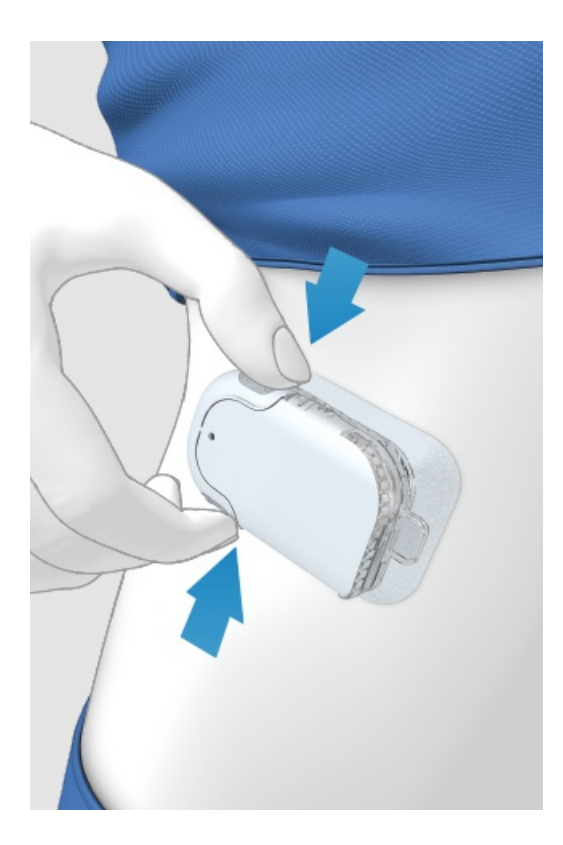

1 Premi e tieni premuti i due pulsanti bolo rapido per 3 secondi fino al beep.

2 Dopo il beep, premi simultaneamente entrambi i pulsanti bolo rapido, una volta per ciascun incremento, fino a raggiungere la quantità d'insulina desiderata.

3 secondi dopo l'ultima pressione dei pulsanti, il microinfusore conferma il numero di pressioni con un beep per ciascun incremento e, quindi, la quantità di insulina impostata.

4 Se la quantità di insulina è corretta, premi nuovamente entrambi i pulsanti bolo rapido per erogare il bolo rapido. Il microinfusore conferma l'avvio dell'erogazione del bolo con un suono.

# (i) Nota

Se non confermi il bolo rapido premendo i pulsanti bolo rapido entro 5 secondi, il bolo rapido impostato viene annullato e viene emesso un suono corrispondente.

# **ANNULLAMENTO DI UN BOLO**

## Annullamento di un bolo utilizzando il menu "Annullamento di un bolo"

#### Hai due opzioni per annullare un bolo con lo strumento di gestione del diabete:

Nel quadro generale o nel menu principale puoi annullare un bolo toccando il simbolo 🗖.

Nel menu Annullamento di un bolo puoi annullare boli singoli oppure tutti i boli.

#### Annullamento di un bolo durante l'impostazione

#### Bolo standard, bolo prolungato e bolo multiwave

Durante l'impostazione tocca 🗁 per tornare all'operazione precedente e inserire un nuovo valore.

#### **Bolo rapido**

Se non confermi il bolo rapido premendo i pulsanti bolo rapido entro 5 secondi, il bolo rapido impostato viene annullato.

#### Interruzione dell'erogazione del bolo in mancanza dello strumento di gestione del diabete

Se non hai a disposizione lo strumento di gestione del diabete e desideri interrompere l'erogazione del bolo, rimuovi il microinfusore dal relativo supporto mentre è in corso l'erogazione del bolo. Successivamente, ricollega il microinfusore al relativo supporto.

## Annullamento di tutti i boli

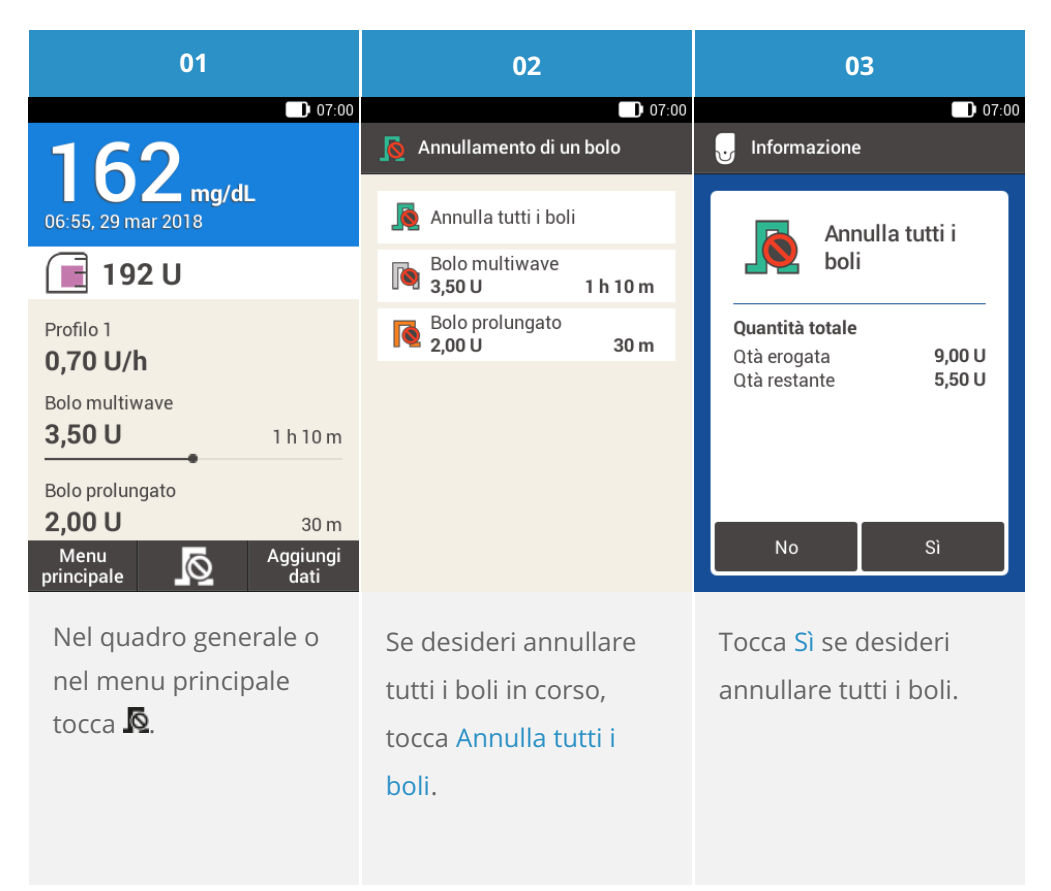

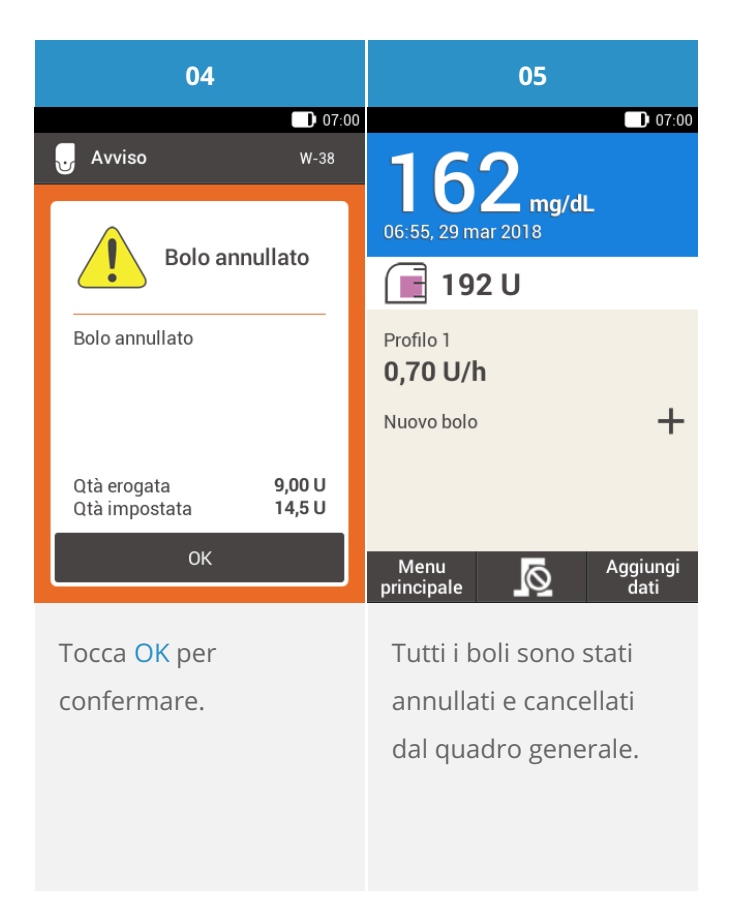

## Annullamento di boli singoli

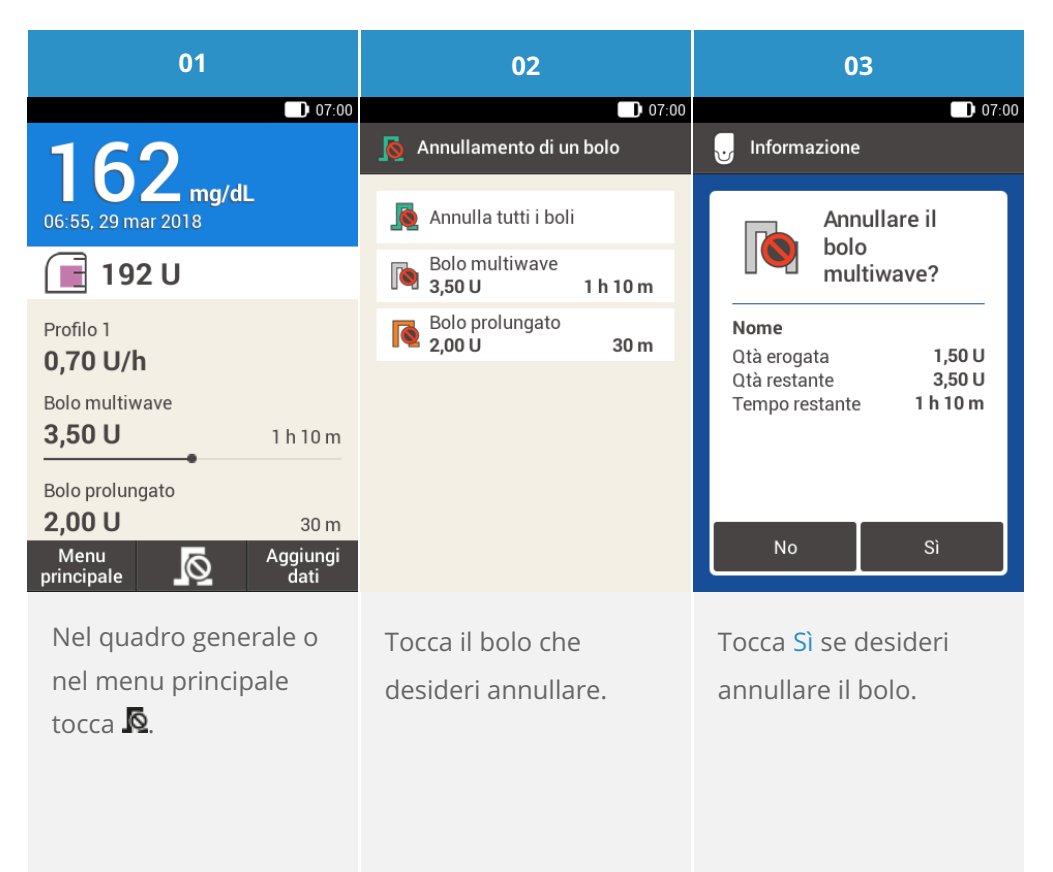

## i Nota

L'erogazione del bolo continua finché non confermi toccando Sì.

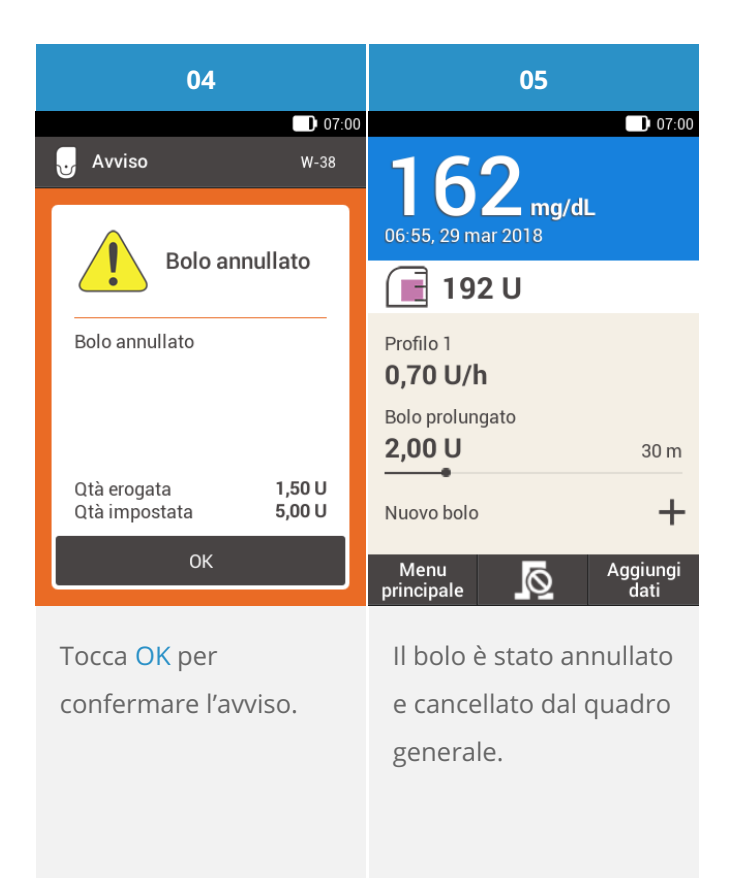

# **USO DELLA FUNZIONE DI PROROGA**

#### Descrizione della funzione di proroga

In alcune situazioni (ad es. gastroparesi) può essere utile avviare l'erogazione di un bolo dopo aver iniziato a mangiare. Impostando il ritardo di erogazione del bolo puoi definire un tempo di proroga fra l'impostazione di un bolo e l'inizio della sua erogazione. Se è attivo il ritardo di erogazione del bolo, ogni volta che imposti un bolo appare il campo relativo al ritardo di erogazione oltre a quelli per la quantità del bolo e l'arco di tempo. Puoi impostare una proroga di 0, 15, 30, 45 o 60 minuti. Consulta il tuo medico curante in merito all'impostazione del tempo di proroga più adatto per la tua terapia. Per utilizzare questa funzione, devi innanzi tutto attivarla: Consulta (Sistema di microinfusione Accu-Chek Solo) Capitolo 13.5, Impostazioni del bolo.

# (i) Nota

Non è possibile impostare il ritardo di erogazione del bolo, se il bolo programmato prevede una quantità d'insulina del bolo di correzione.

#### Ritardo dell'avvio dell'erogazione del bolo

| 01                                                                                                    | 02                               | 03                     |  |
|----------------------------------------------------------------------------------------------------|----------------------------------|------------------------|--|
| 07:00                                                                                                    | 07:00                            | D 07:00                |  |
| mmol/L 0,00 U                                                                                                    | mmol/L 0,00 U                    | Quantità totale 6,00 U |  |
| Carboidrati<br>g 6,00 U                                                                                                    | Carboidrati<br>g 6,00 U          | Proroga 00 m           |  |
| Quantità<br>totale <b>6,00</b> u                                                                                                    | Quantità<br>totale <b>6,00</b> U |                        |  |
| Tipo <b>I</b> Standard                                                                                                    | Tipo <b>I</b> Standard           |                        |  |
|                                                                                                    |                                  |                        |  |
| Bolo                                                                                                    | Bolo                             | Bolo                   |  |
| Seleziona una delle 3<br>opzioni di erogazione<br>del bolo menzionate<br>nella sezione "Bolo<br>standard". Esegui le<br>opportune operazioni<br>finché appare lo<br>schermo Immissione<br>dati sul bolo. | Tocca Bolo.                      | Tocca Proroga.         |  |

| 04      |              |             | 05                         |                                                                                                    | 06                                                                             |  |
|---------|--------------|-------------|----------------------------|----------------------------------------------------------------------------------------------------|--------------------------------------------------------------------------------|--|
| 07:00   |              |             |                            | 07:00                                                                                              | Erogazione d'insulina                                                          |  |
|         | 00           |             | Quantità totale<br>Proroga | 6,00 U<br>45 m                                                                                     | Erogazione di<br>un bolo<br>standard                                           |  |
| •       | 45<br>minuti | •           |                            |                                                                                                    | Quantità totale <b>6,00 U</b><br>Proroga <b>45 m</b><br>Per confermare premere |  |
|         | ок           |             | Bolo                       |                                                                                                    |                                                                                |  |
| Usa ⊖ e |              | Tocca Bolo. |                            | Per confermare questa<br>operazione ed erogare<br>il bolo standard, premi<br>il pulsante insulina. |                                                                                |  |

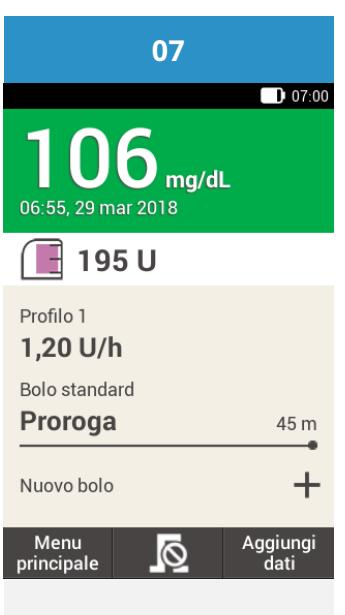

Il display visualizza lo schermo generale con i dettagli del bolo attuale.

Approvato/elencato/registrato sotto il nome di prodotto: sistema di microinfusione Accu-Chek Solo

ACCU-CHEK, ACCU-CHEK AVIVA, ACCU-CHEK AVIVA SOLO, ACCU-CHEK SMART PIX, ACCU-CHEK SOLO e FASTCLIX sono marchi di Roche.

Il nome e il logo Bluetooth® sono marchi registrati di proprietà di Bluetooth SIG, Inc. e l'uso di tali marchi da parte di Roche è concesso in licenza.

Tutti gli altri nomi di prodotti e marchi appartengono ai rispettivi proprietari.

© 2021 Roche Diabetes Care

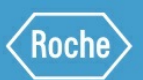

Roche Diabetes Care GmbH Sandhofer Strasse 116 68305 Mannheim, Germany www.accu-chek.com